# クイックリファレンス

## コピー

## コピーの実行

## 簡単なコピー

コピーするドキュメントの表を上にして、短辺を ADF に挿入、もしくは原稿台ガラスにコピーするドキュメントの表を下にセットします。

メモ:はがき、写真、小サイズ用紙、雑誌の切り抜き等の薄紙を ADFにセットしないでください。これらは原稿台ガラスにセットし てください。

- **2** ADF に原稿をセットしている場合は、用紙ガイドを調整してください。
- 3 コントロールパネルから ●を押します。
- 4 原稿台ガラスに原稿をセットしている場合は、ジョブを終了するを タッチし、ホーム画面に戻ります。

## ADF を使用してコピー

1 コピーしたい面を上にし、原稿をそろえて自動原稿送り装置(ADF) にセットします。

メモ:はがき、写真、小サイズ用紙、雑誌の切り抜き等の薄紙を ADFにセットしないでください。これらは原稿台ガラスにセットしてください。

- 2 用紙ガイドを調整します。
- 3 ホーム画面から、コピーをタッチ、もしくはキーパッドを使用してコ ピーしたい部数を入力します。

コピー画面が表示されます。

- 4 コピー設定を必要に応じて設定します。
- 5 コピーをタッチします。

### 原稿台ガラスを使用してコピー

1 コピーするドキュメントの表を下にして、原稿台ガラスの左上角に セットします。

- 2 ホーム画面から、コピーをタッチ、またはキーバッドを使用してコ ピーしたい部数を入力します。
  - コピー画面が表示されます。
- 3 必要に応じてコピー設定を変更します。
- 4 **コピー**をタッチします。
- 5 他のページのスキャンもある場合は、次のドキュメントを原稿台ガ ラスにセットし、**次のページをスキャン**をタッチします。
- 6 ホーム画面に戻るには、ジョブを終了するをタッチします。

## ジョブの中断

ジョブの中断により、現在の印刷を一時停止しコピーの実行を行います。

✓モ: この機能を使用するには、ジョブの中断機能がオンになっている必要があります。

コピーするドキュメントの表を上にして、短辺を ADF に挿入、もしくは原稿台ガラスにコピーするドキュメントの表を下にセットします。

**メモ:** はがき、写真、小サイズ用紙、雑誌の切り抜き等の薄紙を ADF にセットしないでください。これらは原稿台ガラスにセットし てください。

- 2 ADF に原稿をセットしている場合は、用紙ガイドを調整してください。
- 3 コントロールパネルから ●を押します。
- 4 原稿台ガラスに原稿をセットしている場合は、ジョブを終了するを タッチし、ホーム画面に戻ります。

## コピージョブのキャンセル

### 原稿が ADF にセットされている間のキャンセル

ADF がドキュメントを処理している間、スキャンスクリーンが表示されます。キャンセルするには、ジョブのキャンセルを押します。.

"ジョブをキャンセル中"画面が表示されます。ADF はすべてのペー ジをクリアにし、ジョブをキャンセルします。

# 原稿台ガラスでコピーを行っている間のキャンセル

タッチスクリーンのジョブをキャンセル をタッチします。

"スキャンジョブのキャンセル中"画面が表示されます。ジョブがキャ ンセルされると、コピー画面が表示されます。

## 印刷中にコピージョブをキャンセル

- 1 タッチスクリーンの ジョブをキャンセル を押します。またはキー バッドの M を押します。
- 2 キャンセルしたいジョブをタッチします。
- 3 選択したジョブをキャンセルをタッチします。

コピージョブのリマインダーがキャンセルされます。ホームスクリ ーンが表示されます。

Eメール

## Eメールの準備

### Eメール機能の設定

Eメールを使用するには、プリンタ構成にて IP アドレスとゲートウェ イアドレスが有効になっている必要があります。Eメールの設定:

1 ブラウザのアドレスフィールドにプリンタの IP アドレスを入力しま す。

★モ: プリンタの IP アドレスが不明の場合は、プリンタのネットワーク設定ページを印刷し、[TCP/IP]から IP アドレスを確認します。

- 2 設定をクリックします。
- 3 デフォルト設定から Eメール/FTP 設定をクリックします。
- 4 Eメール設定をクリックします。
- 5 Eメールサーバーをセットアップをクリックします。
- 6 適切な情報をフィールドに入力します。
- 7 追加をクリックします。

#### Eメール設定の構成

1 ブラウザのアドレスフィールドにプリンタの IP アドレスを入力しま す。

メモ: プリンタの IP アドレスが不明の場合は、プリンタのネットワーク設定ページを印刷し、[TCP/IP]から IP アドレスを確認します。

2 設定をクリックします。

- 3 Eメール/FTP 設定をクリックします。
- 4 Eメール設定をクリックします。
- 5 適切な情報をフィールドに入力します。

6送信をクリックします。

Eメールショートカットの作成

#### EWS(内臓ウェッブサーバー)を使用した Eメー ル・ショートカットの作成

1 ブラウザのアドレスフィールドにプリンタの IP アドレスを入力しま す。

**メモ**: プリンタの IP アドレスが不明の場合は、プリンタのネットワーク設定ページを印刷し、[TCP/IP]から IP アドレスを確認します。

2 設定をクリックします。

3 その他の設定のショートカット管理をクリックします。

4 Eメールショートカット設定をクリックします。

5 受信者の一意の名前を入力し、Eメールアドレスを入力します。

メモ:複数のアドレスを登録する場合は、カンマ(,)で区切ります。

- 6 スキャン設定を選択します。(フォーマット、内容、カラー、解像度)
- 7 ショートカット番号を入力し、追加をクリックします。

既に使用されている番号を入力した場合、他の番号を入力する 画面が表示されます。.

#### タッチスクリーンを使用してショートカットを作成

1 ホーム画面の Eメールをタッチします。

2 受信者の Eメールアドレスを入力します。

受信者のグループを作成するには、次のアドレスにタッチし、次の受信者の Eメールアドレスを入力します。

- 3 ショートカットの保存をタッチします。
- 4 ショートカットに一意の名前を入力し、Enter をタッチします。
- 5 ショートカット名と番号が正しいことを確認し、OK をタッチします。 名前もしくは番号が誤っていた場合はキャンセルをタッチし、情報 を再入力します。

## Eメールのキャンセル

- ADF を使用している場合は、キャンセルジョブをスキャン中・・・・ が表示されている間にタッチします。.
- 原稿台ガラスをしようしている場合は、キャンセルジョブをスキャン中・・・が表示、もしくは次のページをスキャン / ジョブの完了 が表示されます。.

## FAX

## FAX を送信

#### コントロールパネルを使用して送信

1 コピーするドキュメントの表を下にして、原稿台ガラスの左上角に セットします。

メモ:はがき、写真、小サイズ用紙、雑誌の切り抜き等の薄紙を ADFにセットしないでください。これらは原稿台ガラスにセットしてください。

- **2** ADF に原稿をセットしている場合は、用紙ガイドを調整してください。
- 3 ホーム画面で、Fax をタッチします。
- **4** タッチスクリーンもしくはキーパッドをしようして、FAX 番号もしくは ショートカットを入力します。

受信者を追加するには、**次の番号**をタッチし、受信者の電話番号、ショートカット番号、もしくはアドレス帳を検索します。

メモ: FAX 番号の中にダイアルポーズが必要な場合は、 を押します。ダイアルポーズは[送信先]外線ダイアルに必要な場合は、この機能を使用してください。

5 FAX をタッチします。

## コントロールパネルを使用して FAX 送信

コンピュータから電子データをデスクを離れずに、FAX することができます。このオプションを利用して、ソフトウェアプログラムから直接デ ータを FAX することができます。

#### Windows ユーザー

- 1 ファイルを開いて、ファイル > 印刷をクリックします。
- 2 プロパティをクリックします。初期設定、オプション、もしくは設定。
- 3 その他のオプション タブをクリックして、Fax をクリックします。
- 4 FAX 画面に、FAX 受信者の名前と番号を入力します。
- 5 OK をクリックして、もう一度 OK をクリックします。
- 6 送信をクリックします。

#### Mac OS X version 10.5 ユーザー

OS によってコンピュータからの FAX 送信方法は異なります。その他 の MacOS のバージョンを使用している場合は、MacOS のヘルプを ご確認ください。

1 ファイルを開いて、ファイル > 印刷を選択します。

2 プリンタのポップアップメニューからプリンタを選択します。

**メモ**: プリントダイアログから FAX オプションを確認するには、プリンタの FAX ドライバが必要です。FAX ドライバをインストール するには、プリンタの追加を選択し、FAX 用のドライバを別の名 前でプリンタをインストールします。

3 FAX 情報を入力します(例:受信者の名前と番号)。

4 Fax をクリックします。

## ショートカットの作成

### EWS(内臓ウェッブサーバー)を使用してショート カットを作成

FAX 受信者の番号をコントロールパネルから入力を行う代わりに、 FAX 送信先をショートカットにあらかじめ登録しておくことが出来ま す。個別もしくはグループのシュートカットを作成することができます。

1 ブラウザのアドレスフィールドにプリンタの IP アドレスを入力しま す。

**メモ**: プリンタの IP アドレスが不明の場合は、プリンタのネットワーク設定ページを印刷し、[TCP/IP]から IP アドレスを確認します。

- 2 設定をクリックします。
- 3 ショートカット管理をクリックします。

✓モ:パスワードが必要な場合があります。ID またはパスワードが分からない場合はシステムサポート担当者までご確認ください。

- 4 FAX ショートカット設定をクリックします。
- 5 ショートカットに一意の名前を入力し、FAX 番号を入力します。 複数番号のショートカットを作成する場合は、グループに番号を 入力します。

メモ: グループの FAX 番号をセミコロン(;)で区切ります。

- 6 ショートカット番号を割り当てます。 既に使用されている番号を入力した場合、他の番号を入力する 画面が表示されます。
- 7 追加をクリックします。

## タッチスクリーンを使用してショートカットを作成

コピーするドキュメントの表を上にして、短辺を ADF に挿入、もしくは原稿台ガラスにコピーするドキュメントの表を下にセットします。

メモ:はがき、写真、小サイズ用紙、雑誌の切り抜き等の薄紙を ADFにセットしないでください。これらは原稿台ガラスにセットしてください。

- **2** ADF に原稿をセットしている場合は、用紙ガイドを調整してください。
- 3 ホームスクリーンから、FAX をタッチします。
- 4 FAX 番号を入力します。

FAX 番号のグループを作成する場合は、次の番号をタッチし、次の FAX 番号を入力します。

- 5 ショートカットを保存をタッチします。
- 6 ショートカットの名前を入力します。
- 7 ショートカット名と番号が正しいことを確認し、OK をタッチします。 名前もしくは番号が誤っていた場合はキャンセルをタッチし、情報 を再入力します。 既に使用されている番号を入力した場合、他の番号を入力する 画面が表示されます。
- 8 FAX を送信するには、FAX にタッチし 🏠 ホーム画面に戻ります。

FTP アドレスにスキャン

## FTP アドレスにスキャン

## キーパッドを使用した FTP アドレスへのスキャン

コピーするドキュメントの表を上にして、短辺を ADF に挿入、もしくは原稿台ガラスにコピーするドキュメントの表を下にセットします。

メモ:はがき、写真、小サイズ用紙、雑誌の切り抜き等の薄紙を ADFにセットしないでください。これらは原稿台ガラスにセットし てください。

- 2 ADF に原稿をセットしている場合は、用紙ガイドを調整してください。
- 3 ホームスクリーンから FTP をタッチします。
- 4 FTP アドレスを入力します。
- 5送信をタッチします。

#### ショートカット番号を使用した FTP アドレスへのス キャン

- コピーするドキュメントの表を上にして、短辺を ADF に挿入、もしくは原稿台ガラスにコピーするドキュメントの表を下にセットします。
  - **メモ**: はがき、写真、小サイズ用紙、雑誌の切り抜き等の薄紙を ADF にセットしないでください。これらは原稿台ガラスにセットし てください。
- **2** ADF に原稿をセットしている場合は、用紙ガイドを調整してください。
- 3 #を押して、FTP ショートカット番号を入力します。
- 4 送信をタッチします。

### アドレス帳を使用した FTP アドレスへのスキャン

- コピーするドキュメントの表を上にして、短辺を ADF に挿入、もしくは原稿台ガラスにコピーするドキュメントの表を下にセットします。
- メモ:はがき、写真、小サイズ用紙、雑誌の切り抜き等の薄紙を ADFにセットしないでください。これらは原稿台ガラスにセットしてください。
- **2** ADF に原稿をセットしている場合は、用紙ガイドを調整してください。
- 3 ホームスクリーンの FTP をタッチします。
- 4 アドレス帳を参照をタッチします。
- 5 名前もしくは検索したい名前の一部を入力し、検索をタッチします。
- 6 フィールドに追加したい名前をタッチします。
- 7送信をタッチします。

## コンピュータまたはフラッシュドライ ブにスキャン

## コンピュータへのスキャン

- 1 ブラウザのアドレスフィールドにプリンタの IP アドレスを入力しま す。
  - **メモ:** プリンタの IP アドレスが不明の場合は、プリンタのネットワ ーク設定ページを印刷し、[TCP/IP]から IP アドレスを確認します。
- 2 スキャンプロファイルをクリックします。

3 作成をクリックします。

- 4 スキャン設定を選択し、次へをクリックします。
- 5 スキャンした出力ファイルを保存したいコンピュータを選択します。
- 6 スキャン名を入力します。

スキャン名はスキャンプロファイル画面に表示される名前です。

- 7 送信をクリックします。
- 8 スキャンプロファイルスクリーンの説明を確認します。

送信をクリックするとショートカット番号は自動的に割り当てられ ます。ショートカット番号はドキュメントのスキャン時に使用するこ とができます。

- a コピーするドキュメントの表を上にして、短辺を ADF に挿入、 もしくは原稿台ガラスにコピーするドキュメントの表を下にセッ トします。
  - メモ:はがき、写真、小サイズ用紙、雑誌の切り抜き等の薄紙をADFにセットしないでください。これらは原稿台ガラスにセットしてください。
- **b** ADF に原稿をセットしている場合は、用紙ガイドを調整してください。
- c # を押し、キーパッドを使用してショートカット番号を入力し ます。もしくはホームスクリーンから、保持されたジョブをタッ チして、プロファイルをタッチします。
- d ショートカット番号の入力後、スキャナーはスキャン結果を指 定したパスもしくはプログラムに送信します。ホームスクリーン からプロファイルをタッチしてリストからショートカットを選択し ます。
- 9 コンピュータからファイルを確認します。

出カファイルは指定された場所に保存、もしくは指定したプログラ ムから起動します。

## フラッシュドライブへのスキャン

- コピーするドキュメントの表を上にして、短辺を ADF に挿入、もしくは原稿台ガラスにコピーするドキュメントの表を下にセットします。
  - **メモ**: はがき、写真、小サイズ用紙、雑誌の切り抜き等の薄紙を ADF にセットしないでください。これらは原稿台ガラスにセットし てください。
- 2 ADF に原稿をセットしている場合は、用紙ガイドを調整してください。
- **3** プリンタ前面の USB ポートにフラッシュドライバを挿入します。 保持されたジョブ画面が表示されます。
- 4 スキャン USB ドライブをタッチします。

5 スキャン設定を選択します。

6 スキャンをタッチします。